# **Instruction Manual**

Toyota Camry2016 for Camry 2016y 8"

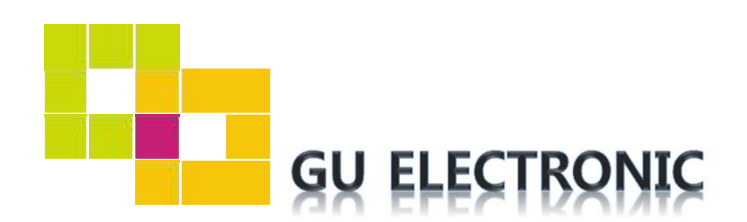

# INDEX

## Specifications

| 1. | Main Spec  | 3 |
|----|------------|---|
| 2. | Diagram    | 4 |
| 3. | Components | 5 |
| 4. | Exterior   | 6 |

### Settings

| 1. | Dip Switch      | 7  |
|----|-----------------|----|
| 2. | Original button | 8  |
| 3. | Touch Control   | 10 |
| 4. | OSD Menu        | 12 |

## Installation

| 1. | Diagram                   | 18 |
|----|---------------------------|----|
| 2. | LVDS Connection           | 19 |
| 3. | Fixing an interface board | 20 |
| 4. | Caution                   | 21 |

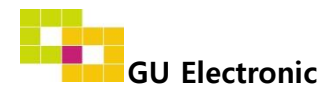

### 1. Main spec.

- 1. Input Spec. (MULTI VIDEO INTERFACE)
  - 1 x Digital RGB Input (Navigation System output)
  - 1 x Analog RGB Input (Navigation System output)
  - 2 x A/V Input (External video source)
  - 1 x CVBS(REAR CAMERA) Input. (Rear camera source)
  - 1 x CVBS(FRONT CAMERA) Input. (Front camera source)
  - 1 x LVDS Input. (Car Command System)

#### 2. Output Spec.

- 1 x LCD Output (LCD Operation)
- 1 x Analog Touch Output (Navigation System input)
- 1-3 Power Spec.
  - Input Power : 8VDC ~ 24VDC
  - Consumption Power : 12Watt, Max
- 1-4 Switch Input mode
  - Possible to switch input mode through original button

### 2. Features

- Possible to register IR code of DVD/DTV
- Easy installation

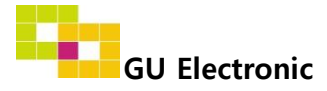

### 3. Diagram

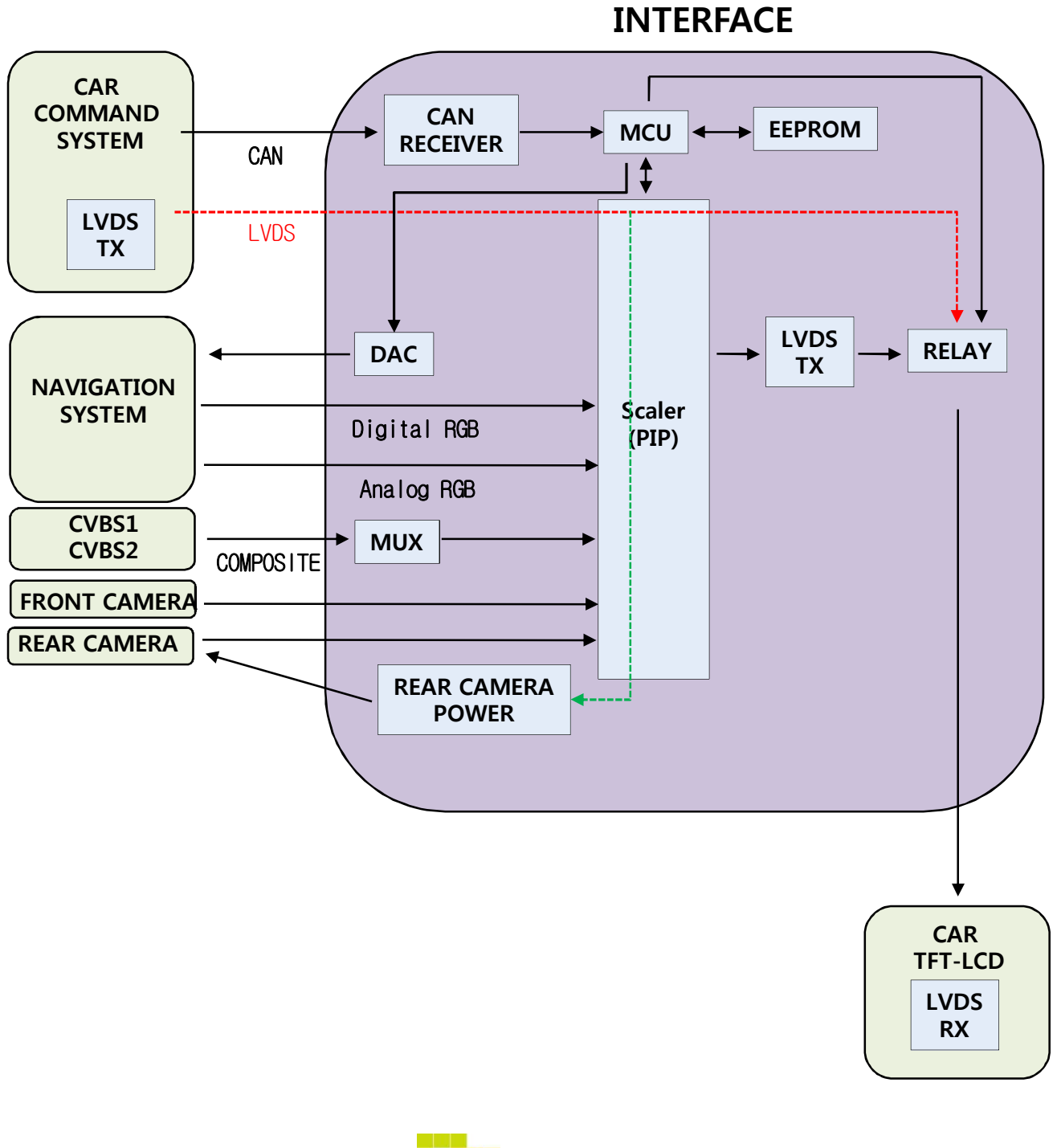

### 4. Components

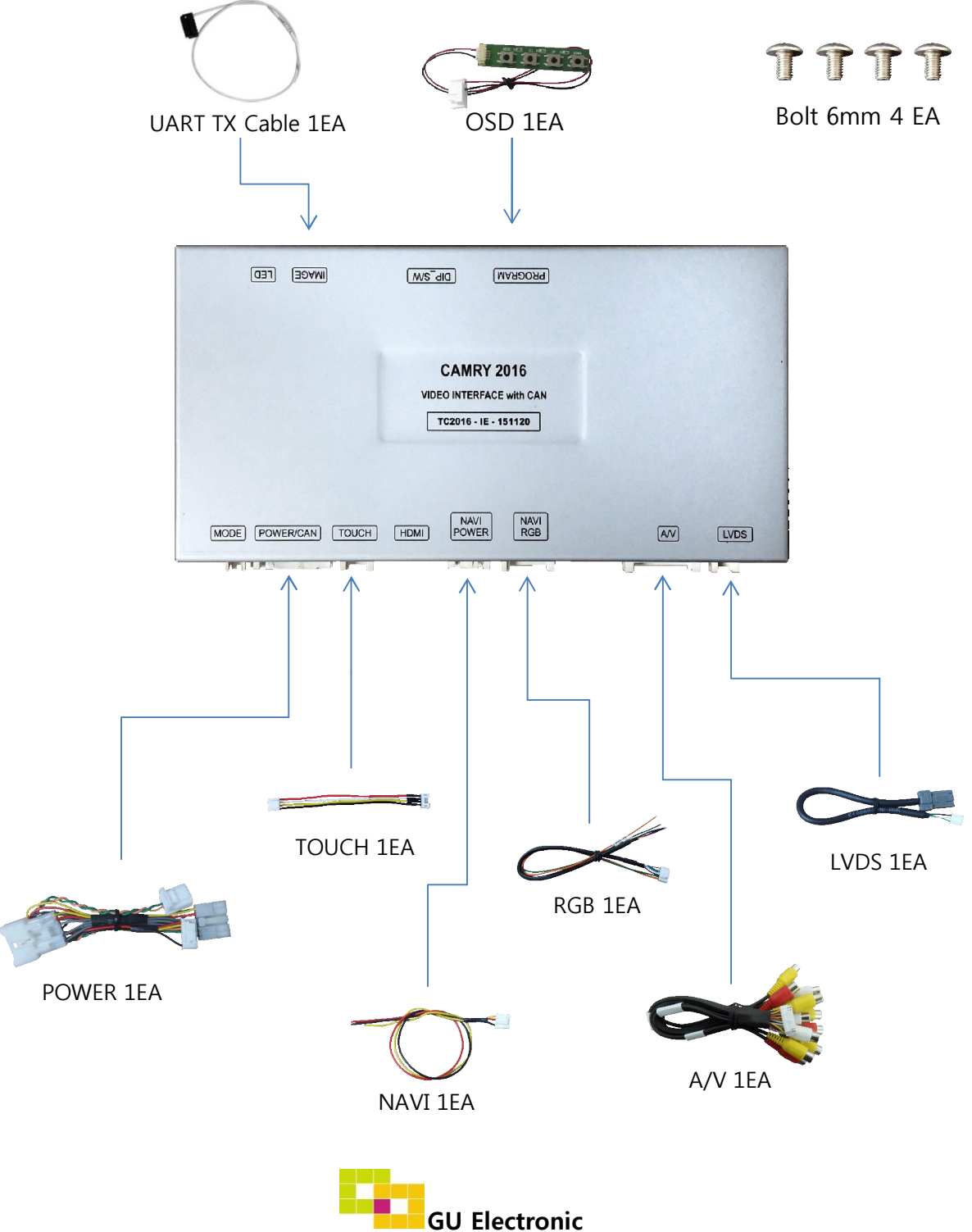

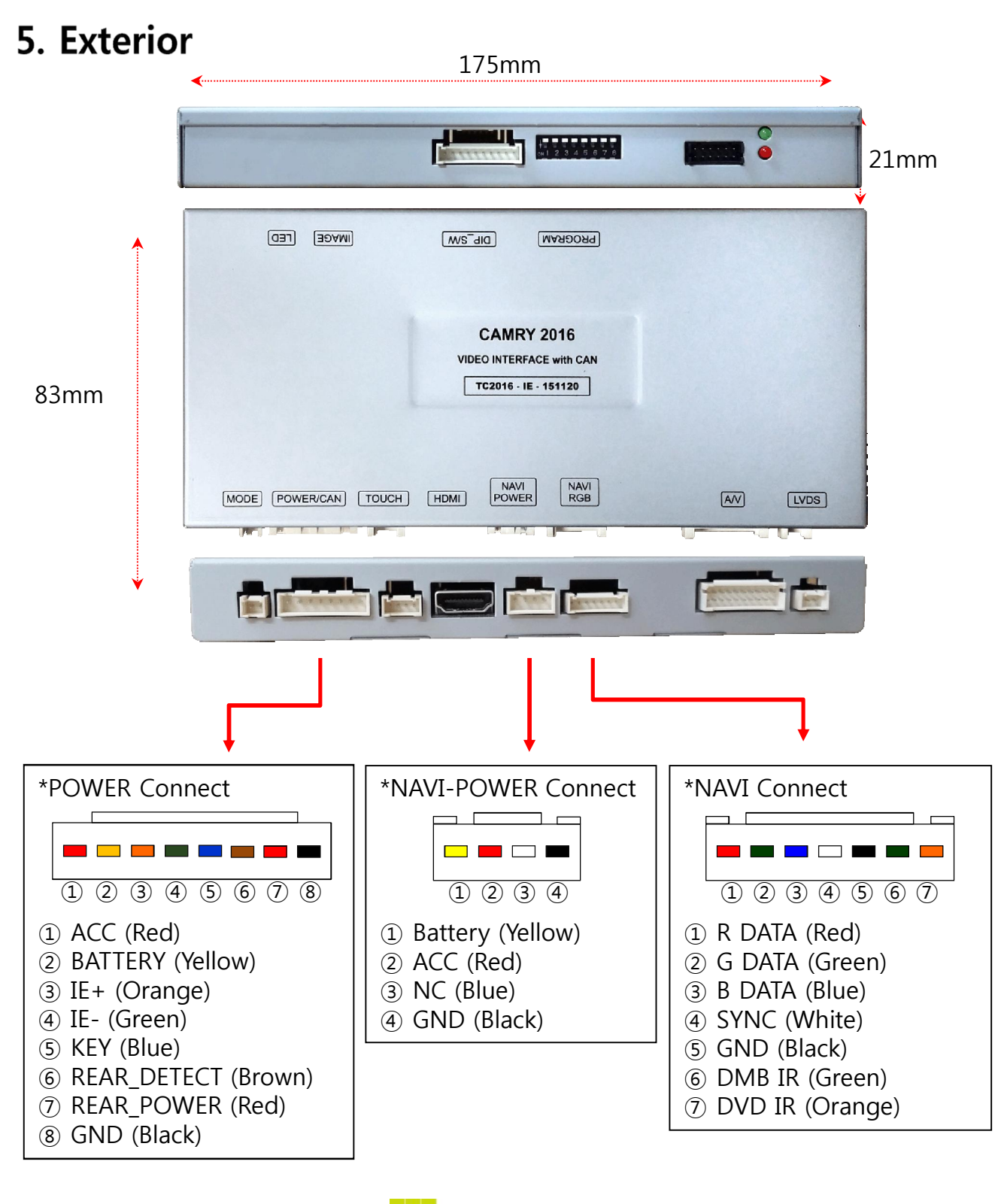

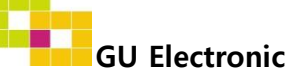

### 1. Dip Switch

\* ON : DOWN , OFF : UP

| NO. | Function   | Selection                  |  |
|-----|------------|----------------------------|--|
| 1   | NAVI       | ON : Skip<br>OFF : Display |  |
| 2   | DVB-T(AV1) | ON : Skip<br>OFF : Display |  |
| 3   | DVD(AV2)   | ON : Skip<br>OFF : Display |  |
| 4   |            | ON: -                      |  |
| 5   |            | ON: -                      |  |
| 6   | N.C        | ON: -                      |  |
| 7   |            | ON: FUJISTEN, Panasonic    |  |
| 8   |            | ON:RAV4, Panasonic         |  |

\* Car model setting

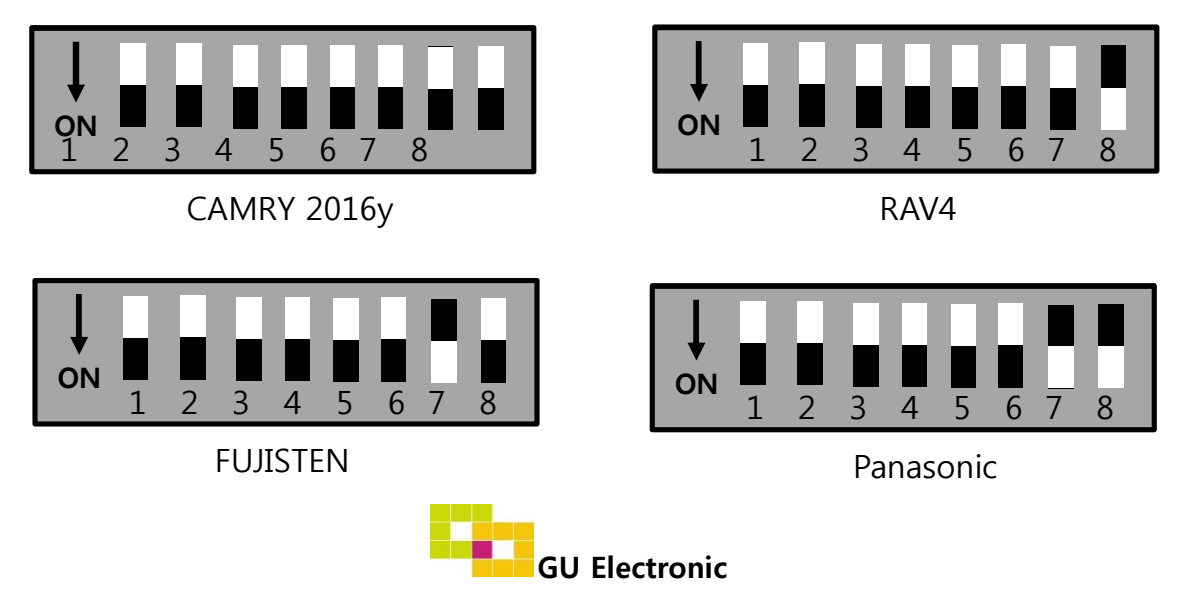

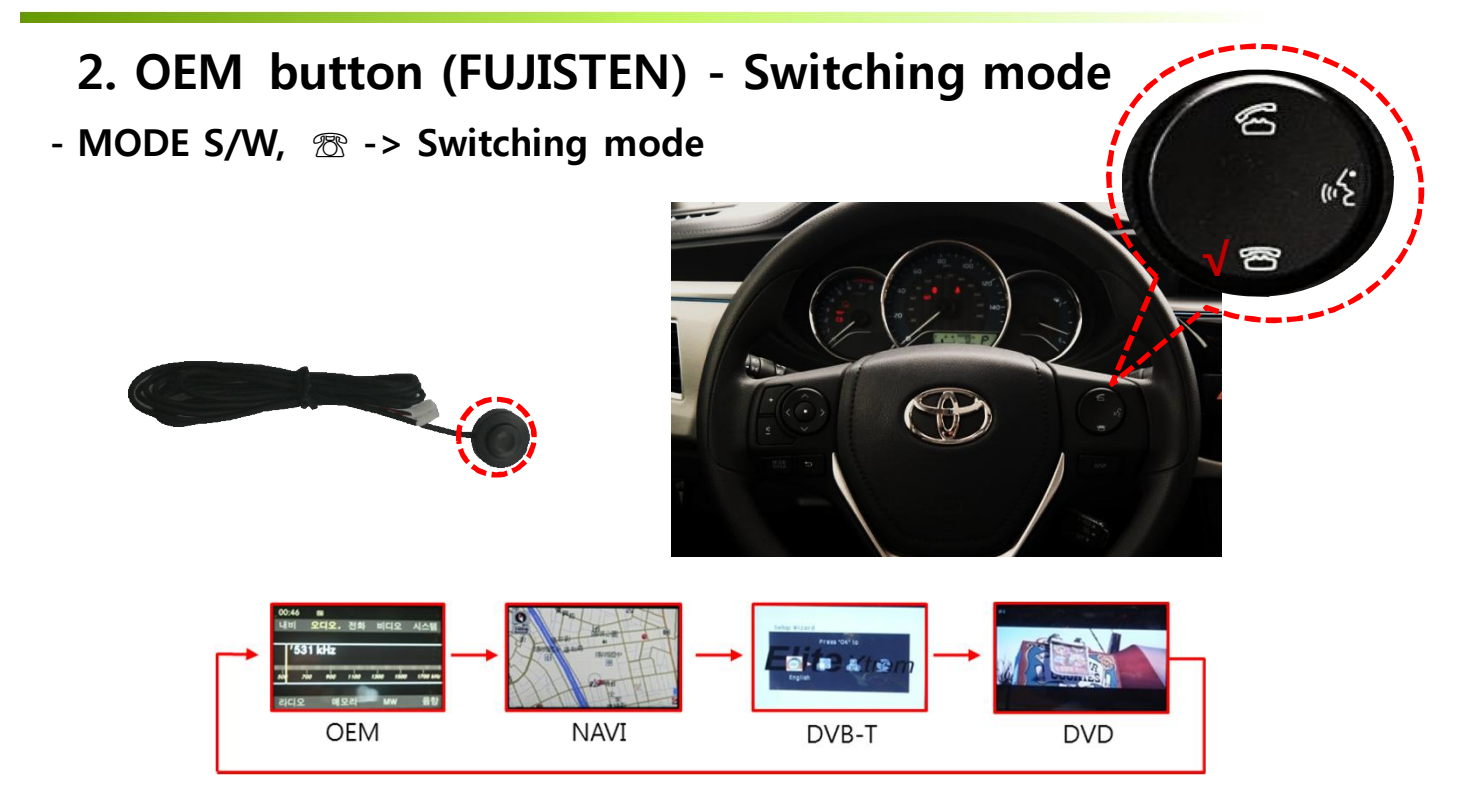

#### - HOME, 🕾 -> Switching to OEM directly

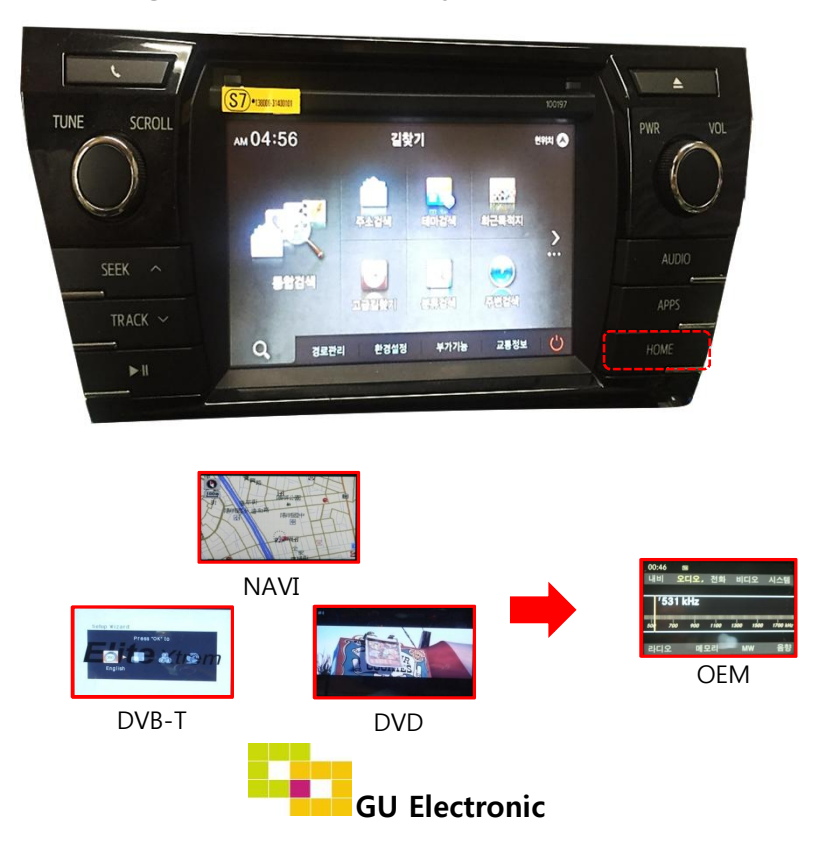

### 2. OEM button (CAMRY) - Switching mode

#### - MAP, DEST -> Switching mode

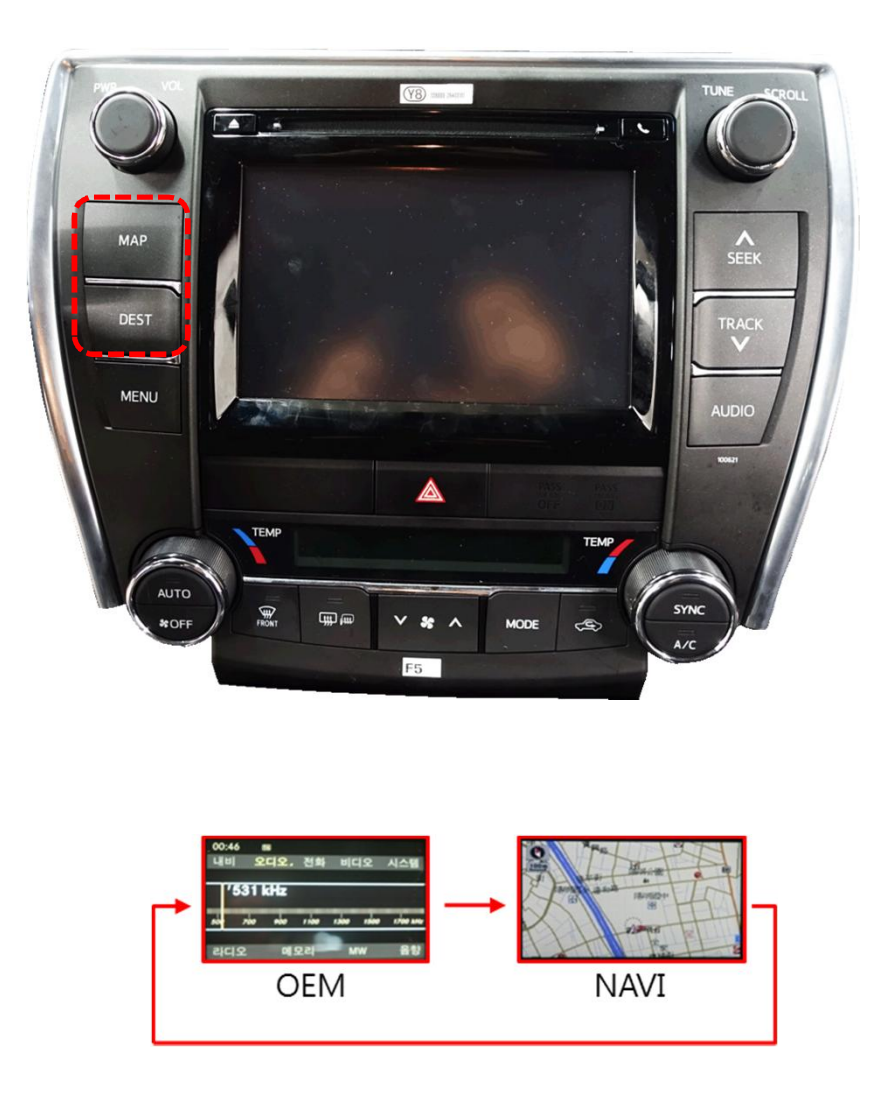

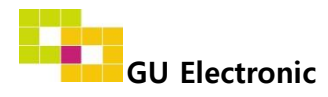

### 3. Touch screen - Switching mode

**%** It is necessary to install provided capacitive touch film on OEM monitor **%** It is needed to select "HomeIcon-ON" in Option menu to activate HOME button

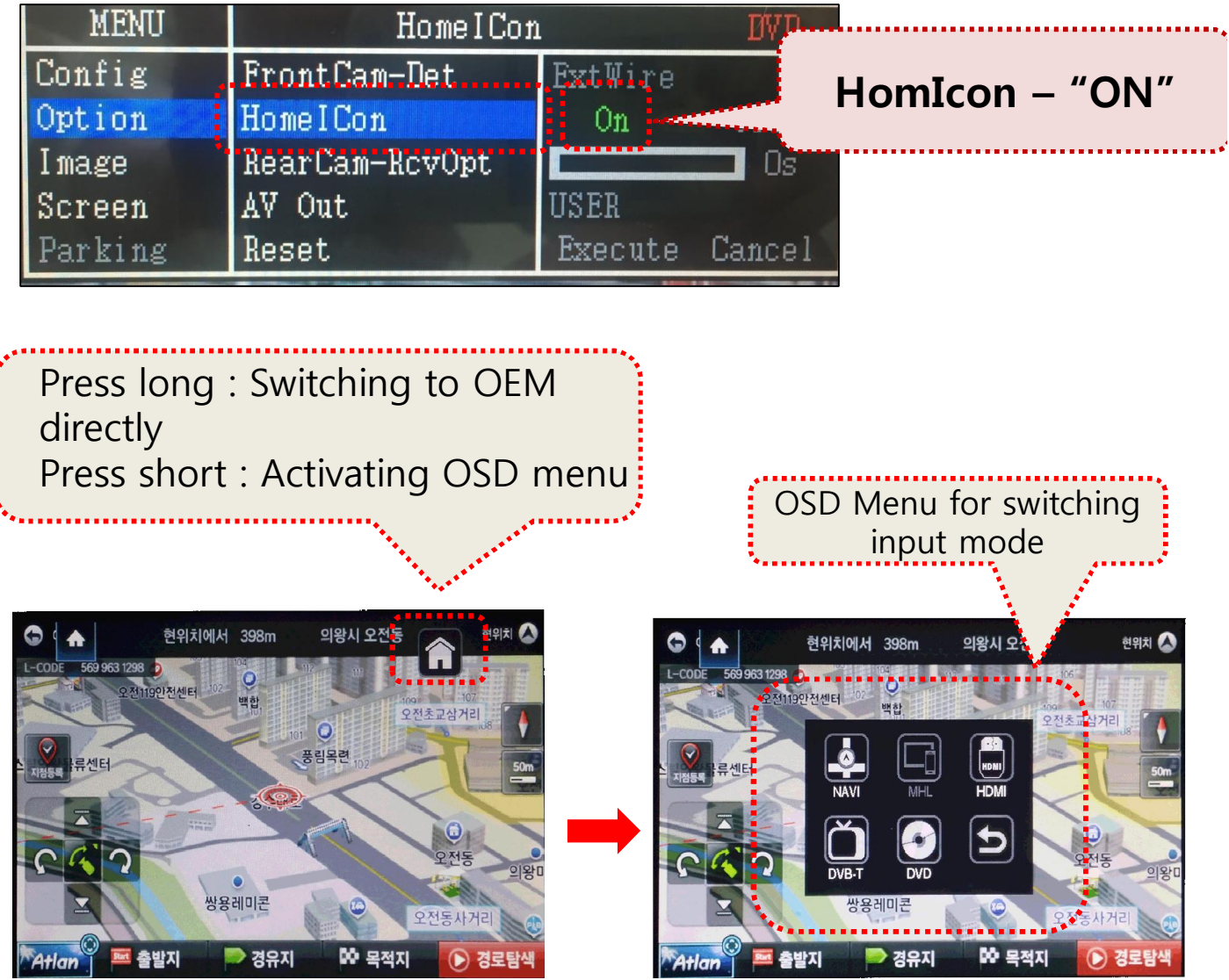

Press "HOME" button to activate OSD for mode change \* The position of Home button can be moved by dragging

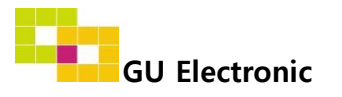

### 2. Touch calibration, DVB-T, DVD Control

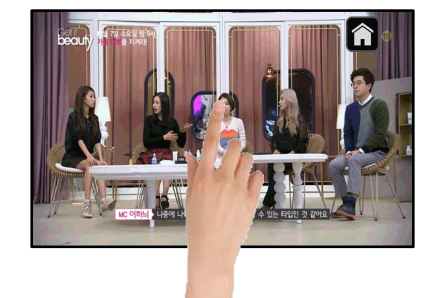

ontrol (+)

Touch OEM screen in any mode more than 7sec. For calibration (This function can be activated only one time after switching mode)

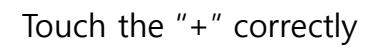

• DTV

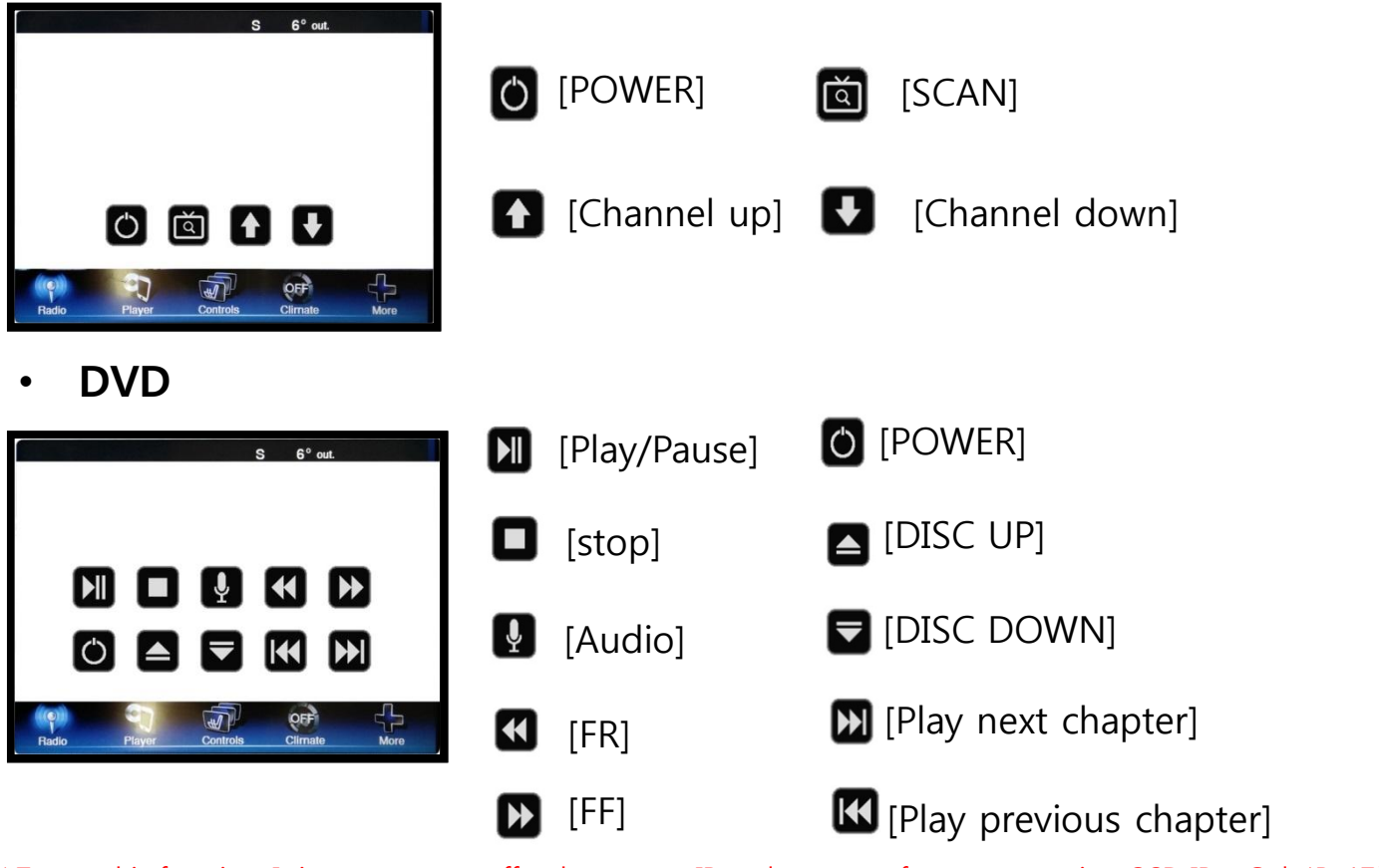

X To use this function, It is necessary to offer the remote IR code to manufacturer or setting OSD IR - Ctrl (P. 17)

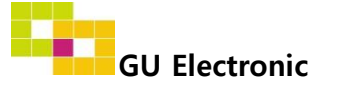

### 3. OSD Key board

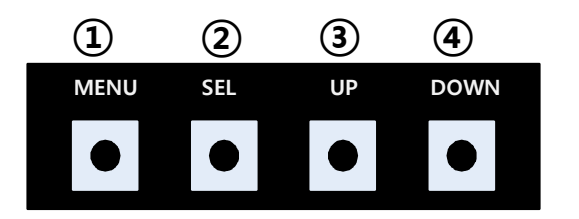

- 1 MENU : Activating OSD Menu
- ② SEL : Selection
- **③** Up : Moving upward / increasing value
- ④ Down : Moving downward / decreasing value

### 4. OSD Menu

%Press "MENU" button on the Key board

| MENU                                           | Config NA                              |                                             | NAVI                   |
|------------------------------------------------|----------------------------------------|---------------------------------------------|------------------------|
| Config<br>Option<br>Image<br>Screen<br>Parking | NAVI-RGB<br>DVB-T(DMB)<br>DVD<br>Reset | GI5000<br>ELT_DVBT2<br>ELT_980XU<br>Execute | 20<br>J Slim<br>Cancel |

Config - NAVI-RGB : Setup for the type of RGB Config - DVB-T(DMB) : Setup for the type of RGB Config – DVD : Setup for the type of DVD Reset : Reset all value

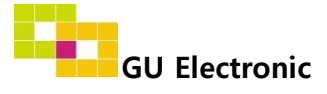

### 4. OSD Menu

%Press "MENU" button on Key board

| MENU    | Option        |       | NAVI |
|---------|---------------|-------|------|
| Config  | RearCam-Type  | OEM   |      |
| Option  | RearCam-Power | Auto  |      |
| Image   | RearCam-Det   | IEBus |      |
| Screen  | HomeICon      | Off   |      |
| Parking | AV Out        | USER  |      |

### Option

- RearCam-Type : Setup for rear camera ExtDevice - External rear camera OEM - Original carmera
- RearCam-Power : Setup for Rear VCC wire in power cable ON - +12V out always (current consumption : 200mA) AUTO - +12V out in rear mode only (200mA) OFF - Power OFF
- RearCam-Det : Setup for Rear detection
  CAN By CAN
  - Extwire by rear cam detect wire
- HomeICon :Setup for a use of HOME button
  - ON Activating HOME button
  - OFF Disappearing HOME button
- AV out : Setup for the external AV out in OEM screen AV1 : AV1's AV comes out in OEM screen AV2 : AV2's AV comes out in OEM screen USER : select one of AV out

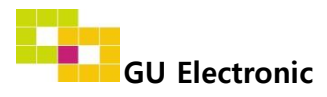

### 4. OSD Menu

%Press "MENU" button on Key board

| MENU    | Optio         | n NAVI      |
|---------|---------------|-------------|
| Config  | Handle BUTTON | On          |
| Option  | UI DVB-T(DMB) | Off         |
| Image   | UI DVD        | Off         |
| Screen  | TCH_Opt       | Off 0.5 1.5 |
| Parking | NAVI COM      | QROI        |

### Option

- Handle BUTTON : Setting for Steering wheel button (switching mode) On or Off
- UI DVB-T(DMB) : Setting for UI DVB-T(DMB) ICON On or Off
- UI DVD : Setting for UI DVD ICON On or Off
- TCH\_Opt : Setup for Touch Calibration (Only for Panasonic system)

X You must select 'OSD  $\rightarrow$  Utility  $\rightarrow$  calibration  $\rightarrow$  Execute'

in the collation before setting the touch in the option OFF - NOT USE

0.5 – After finishing touch calibration, It is needed to select this option so that the stored touch value can be used.

1.5 – Before doing touch calibration through navigation, It is needed to select this option

- NAVI COM : Output the touch data through UART
  - ※ 1) Necessary to get Uart protocol from Navi manufacturer

2) Impossible to calibrate in Qroi

- Setting: OSD  $\rightarrow$  Config  $\rightarrow$  NAVI-RGB  $\rightarrow$  GI5000\_WVGA (Select one of Navigation Model)  $\rightarrow$  Option $\rightarrow$  QROI (Select one of Navigation manufacturer)
- Reset : initialization

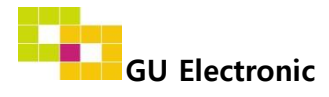

### 4. OSD Menu

%Press "MENU" button on Key board

#### - NAVI(RGB) Image / Screen

| MENU    | IMAGE NAVI   |       |      |
|---------|--------------|-------|------|
| Config  | Brightness   |       | 50   |
| Option  | Contrast     |       | 50   |
| Image   | Color- RED   |       | 50   |
| Screen  | Color- GREEN |       | 50   |
| Parking | Color- BLUE  |       | 25   |
| MENU    | So           | creen | NAVI |
| Config  | Horizontal   |       | 50   |
| Option  | Vertical     |       | 50   |

50

#### - DVD, DVBT, NAVI-AV, REAR, FRONT Image

Parking Scale X Up

| MENU    | IMAGE Rear |  |    |
|---------|------------|--|----|
| Config  | Brightness |  | 50 |
| Option  | Contrast   |  | 50 |
| Image   | Saturation |  | 50 |
| Screen  | Hue        |  | 50 |
| Parking | Sharpness  |  | 25 |

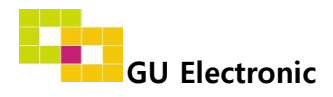

### 4. OSD Menu

%Press "MENU" button on Key board

- OSD

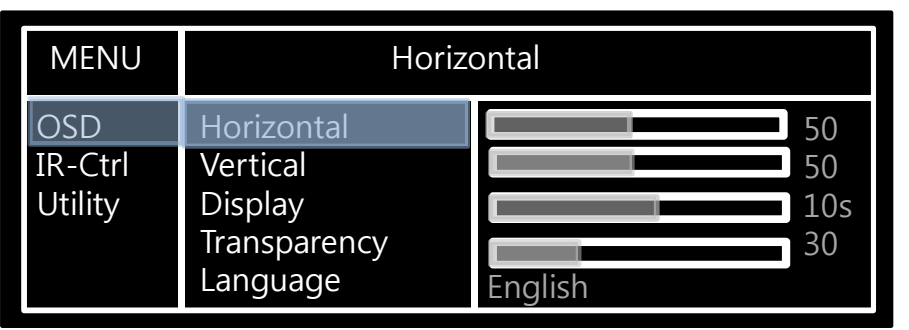

- OSD Horizontal
- OSD Vertical
- OSD Display : Setting time for displaying OSD menu
- OSD Transparency
- OSD Language : Setting language of ODS menu
- IR Ctrl (p.17)
- Utility

| MENU    | Utility       |                    |  |
|---------|---------------|--------------------|--|
| OSD     | Factory Reset | Execute Cancel     |  |
| IR-Ctrl | Calibration   | Execute Cancel     |  |
| Utility | Version       | TGTD01KRX - 161212 |  |

- Utility INTERFACE SOFTWARE
- Calibration (Only for Panasonic system) Setup for Touch Calibration
  Execute You must select this item in the

collation before setting the touch in the 'OSD - Option'

Cancel – Not use

• Version – Software source

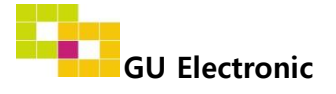

### 4. OSD Menu – Register IR code

※ Press "MENU" button on OSD Key board

#### - IR Ctrl

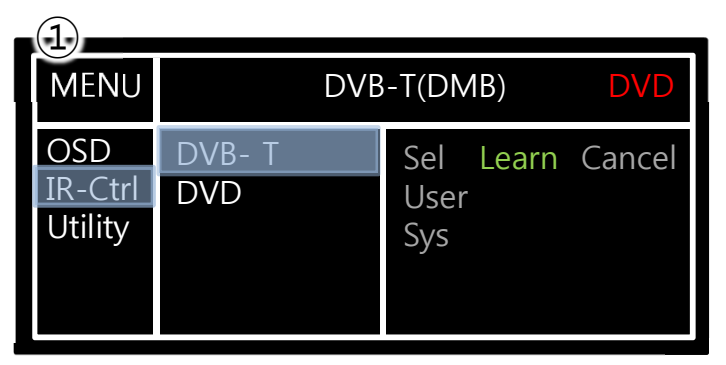

① Select IR Ctrl → DVB/DVD/DVR → Learn to register IR code

| (2)                       |                        |
|---------------------------|------------------------|
| MENU                      | DVB-T(DMB) DVD         |
| OSD<br>IR-Ctrl<br>Utility | ALL - Clear      POWER |

 2 All Clear : Remove all value of Remote control registered before Select one of the buttons registering to move on to next step

| MENU                      | DV                       | /B-T(DN | /IB)   | DVD |
|---------------------------|--------------------------|---------|--------|-----|
| OSD<br>IR-Ctrl<br>Utility | New Code :<br>Cfm Code : |         |        |     |
|                           | Save                     | Clr     | Cancel |     |

③ Press a button on the remote control of DVD/DTV then the IR code will be appeared on "New code" menu. Press the same button one more time to confirm the IR code. (Cfm code = confirm code)

#### ※ Caution

Delete :

ALL Clear – Delete all value Clr – Delete one button's Value

Play/Pause:

To use D button, Please register the IR code in power / Pause menu separately

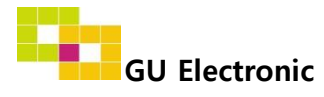

## Installation

### **1. Installation Diagram**

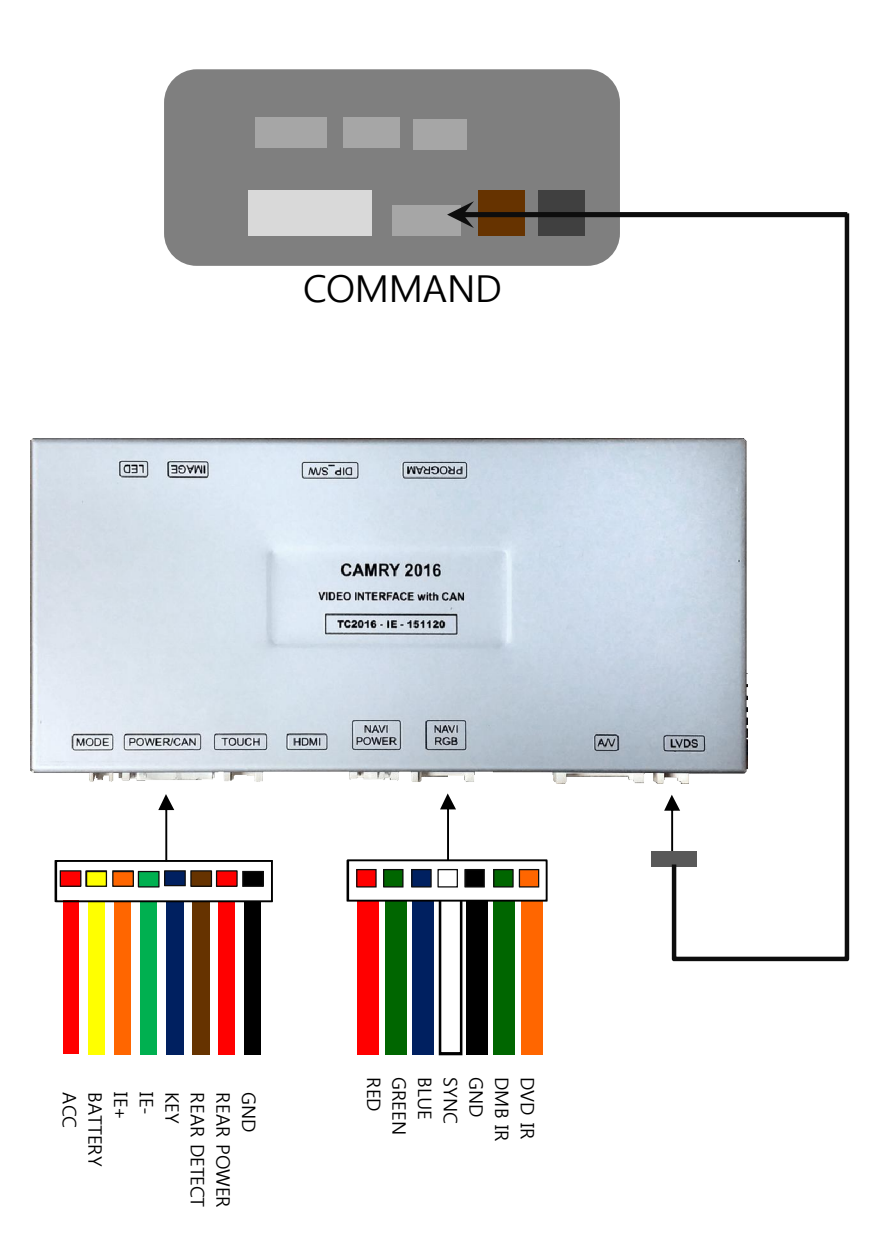

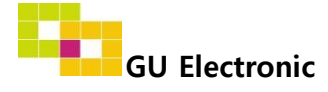

# Installation

### 2. LVDS installation

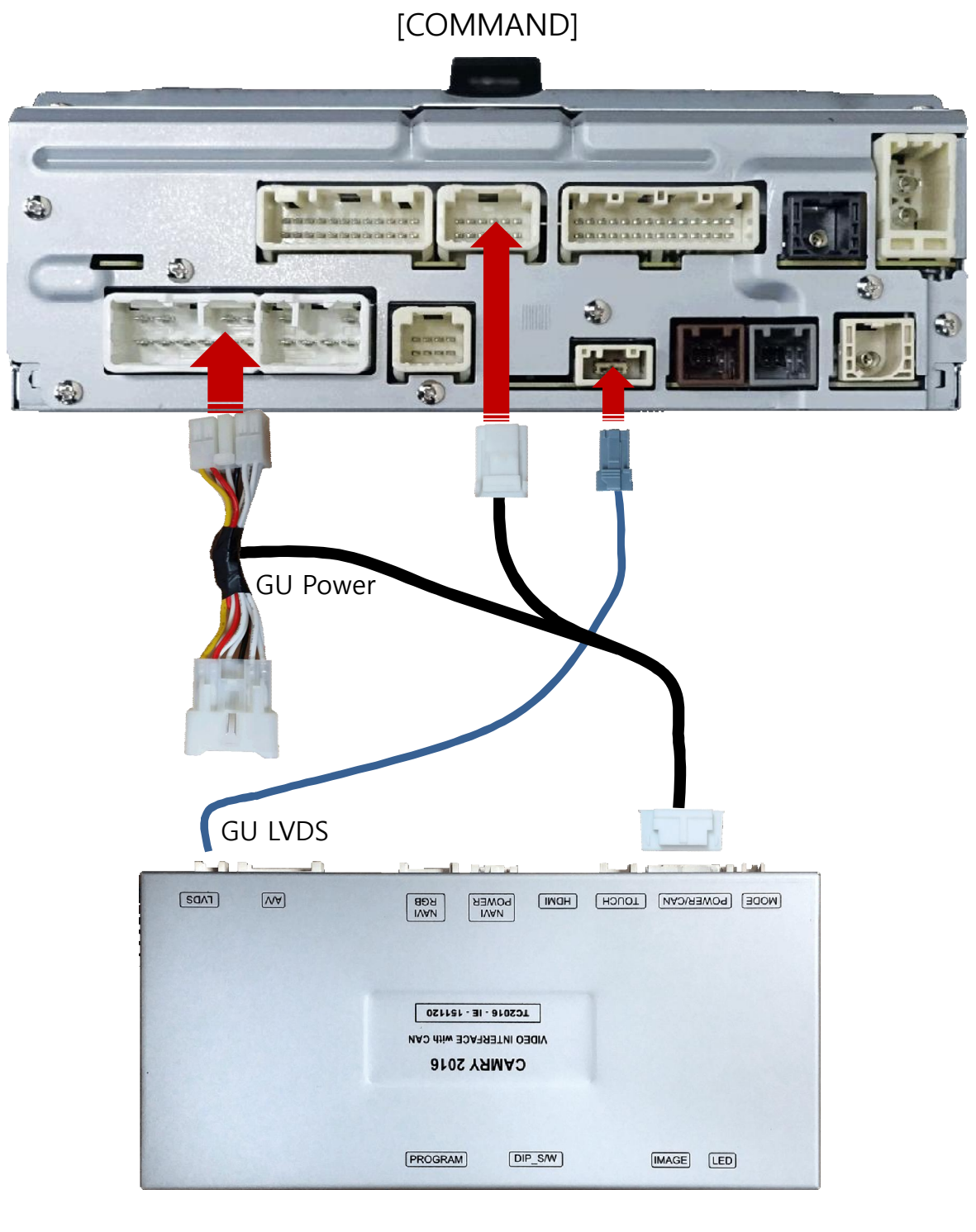

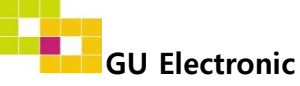

## Installation

### 3. Fixing an interface board

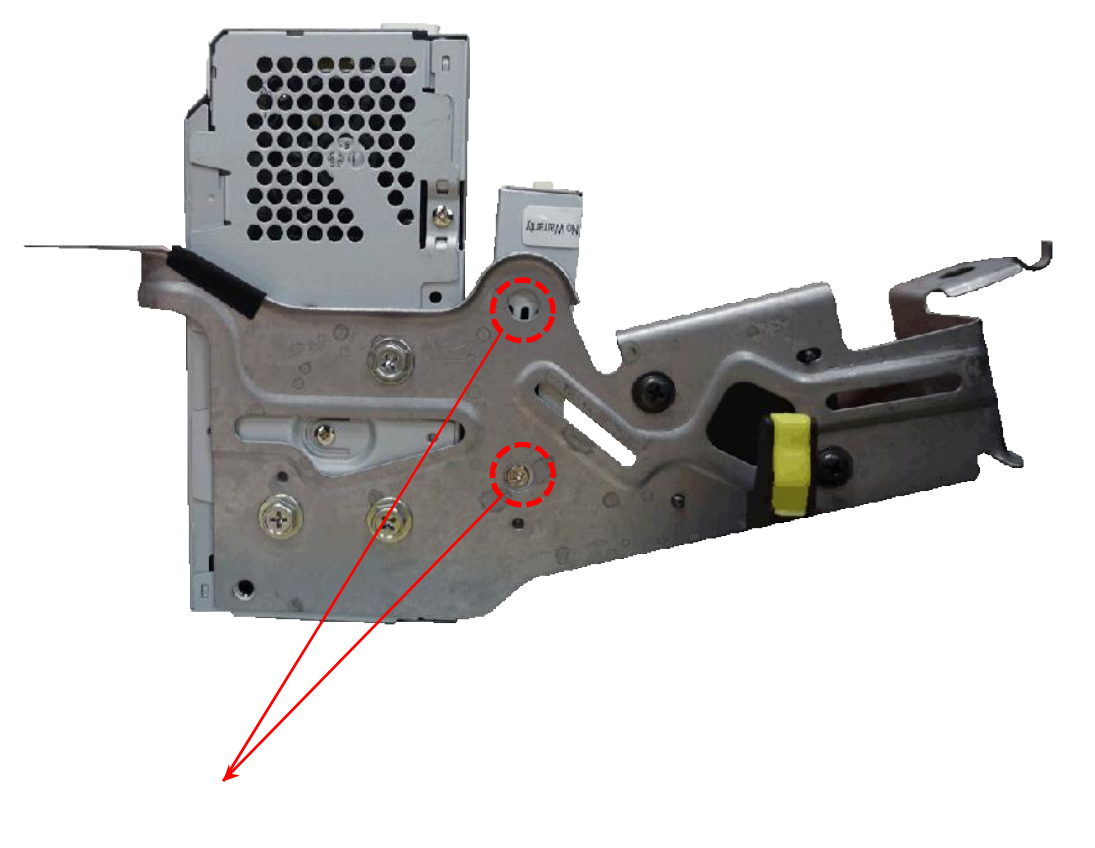

TT Fixing the interface by the offered bolt

※ Please fix the interface by double-sided tape in RAV4 as the hole in RAV4 does not match to the interface.

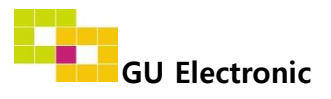

# Caution

## 1. FAQ

- Not possible to switch mode
  - Check connection of OSD Key pad wire
  - Check CAN connection
- Display wrong size of picture
  Check Dip s/w setting
- Display black screen in OEM mode
  Check connection of LVDS/LCD cable
- Not possible to switch to rear screen
  Check the packing setting
  (OSD Menu option RearCam-Det)

## 2. Caution

- The device must not be installed in where it interferes driving (close to brake pedal, steering wheel, airbag etc.)
- LVDS cable must be connected correctly according to the manual
- Insulate the end of wire by using electrical tape
- The installation should be done by expert
- GU electronic does not take any responsibility for any problem caused by wrong installation

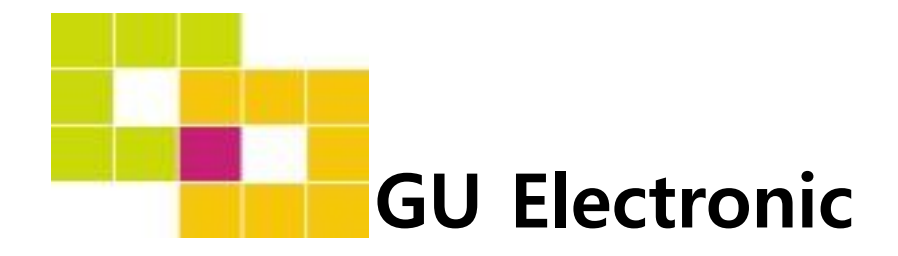

For your better driving